## SRAS VPN(GlobalProtect) Users Guide for iOS

Rev. 2020/4/4

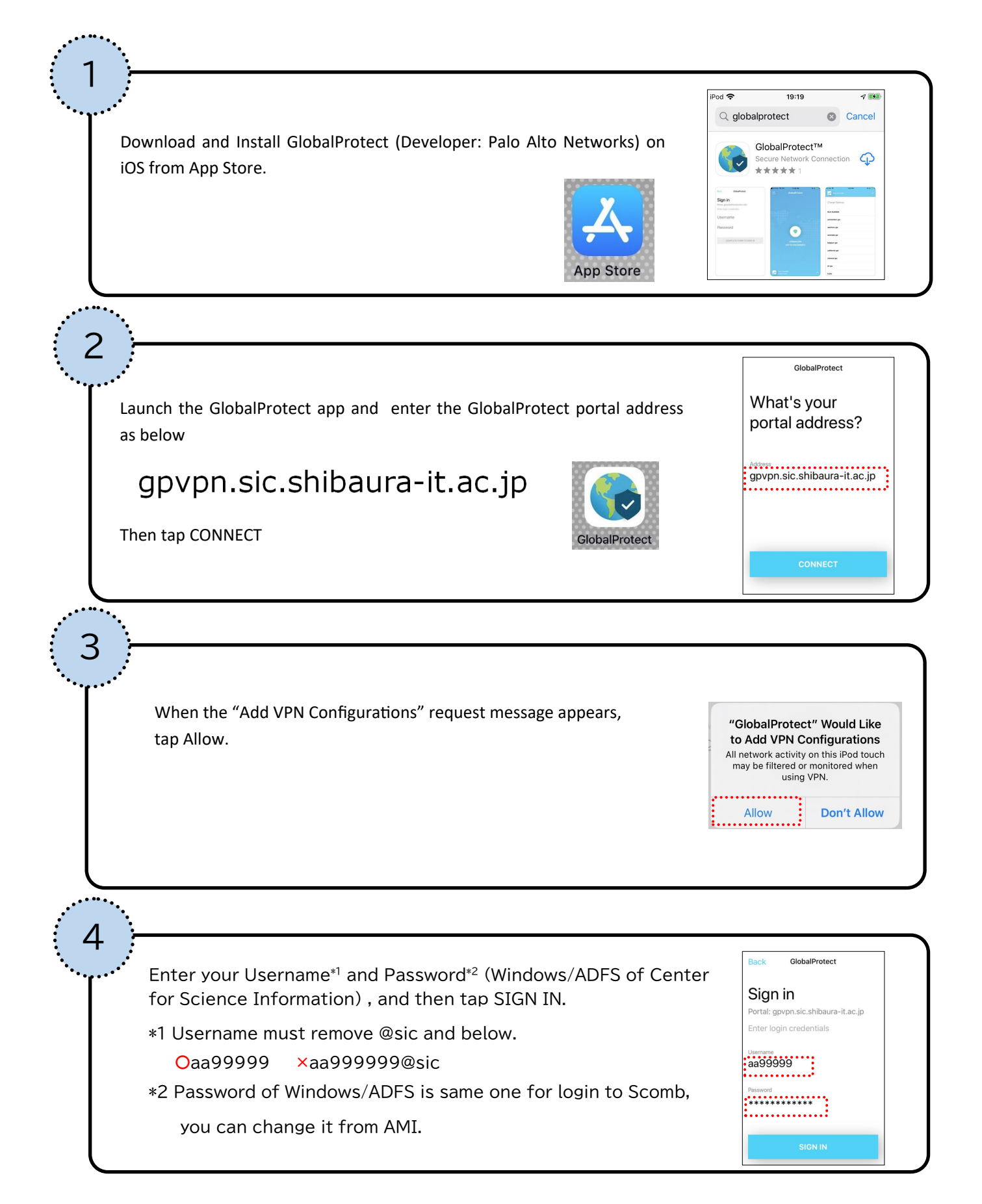

## How to connect/ disconnect

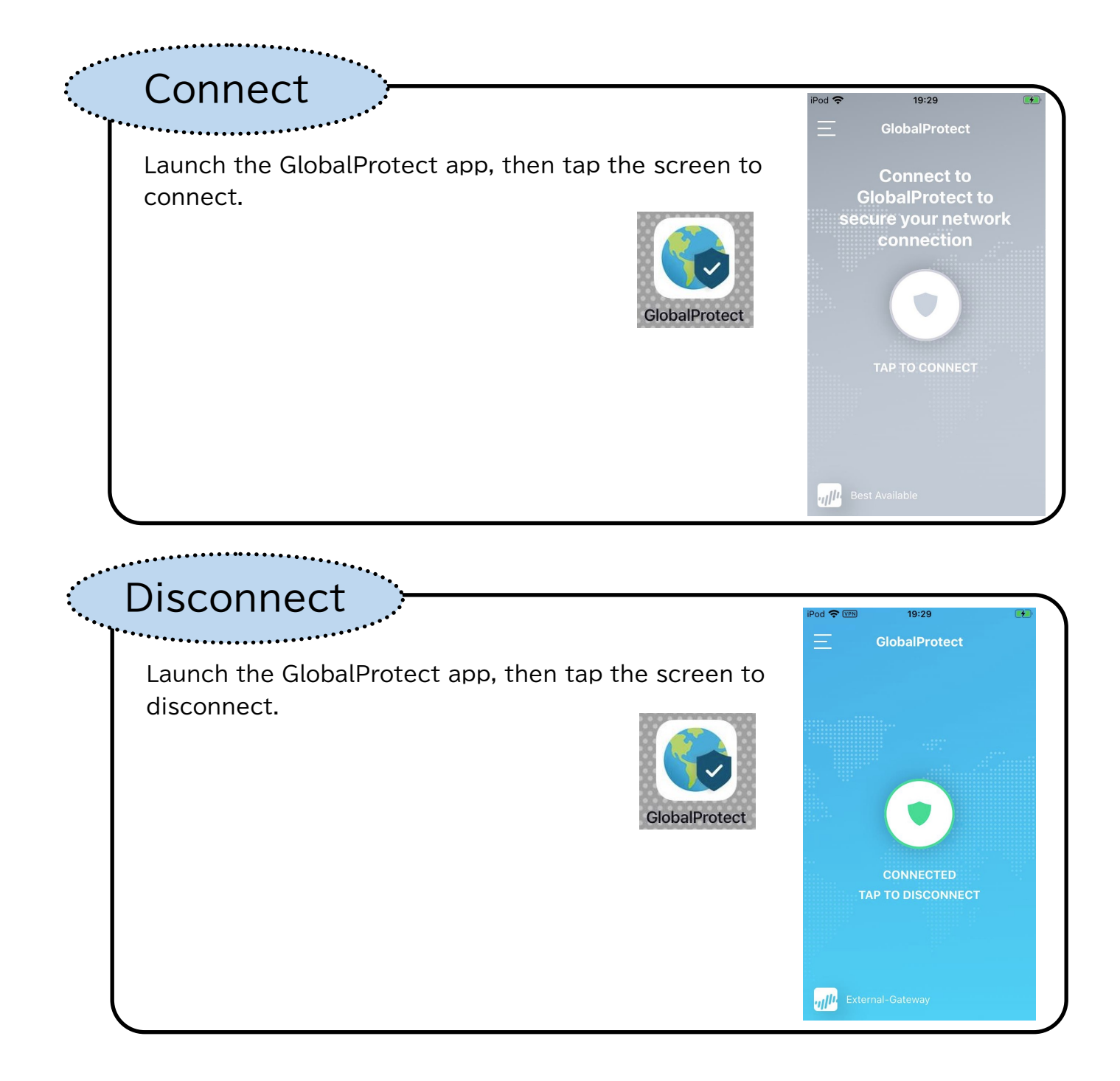